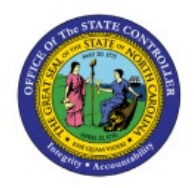

DPI Create Orders on Behalf of Others SSP (Self-Service Procurement)

INV

**QUICK REFERENCE GUIDE INV-38** 

### Purpose

The purpose of this Quick Reference Guide (**QRG**) is to provide step-by-step guidance of how to Create Orders on Behalf of Others SSP (Self-Service Procurement), Review Consumption Requisitions, and Submit for Approval in the North Carolina Financial System (**NCFS**).

This Job Aid is to be used in conjunction with Web-Based Training (WBT) **INV100-Inventory Request** and **INV107-Consumption Requisition Approvals** as well as **INV-12 QRG** found here: <u>https://www.osc.nc.gov/documents/files/inv-12-create-orders-behalf-others-self-service-procurement</u>.

# Introduction and Overview

This QRG covers the creation of SSP orders on behalf others at the Department of Public Instruction (DPI). Requestors can enter Consumption Requisitions to order goods for their locations as well as on the behalf of other locations. Requestors can review consumption requisitions and submit for approval.

# Initiate Consumption Requisition

To Initiate Consumption Requisition in NCFS, please follow the steps below:

- 1. Navigate to the NCFS environment with this link: <u>https://osc.nc.gov/ncfslogin.</u>
- 2. Log in to the NCFS portal with your credentials to access the system.
- 3. On the Home page, under the Procurement tab, click the Purchase Requisitions app.

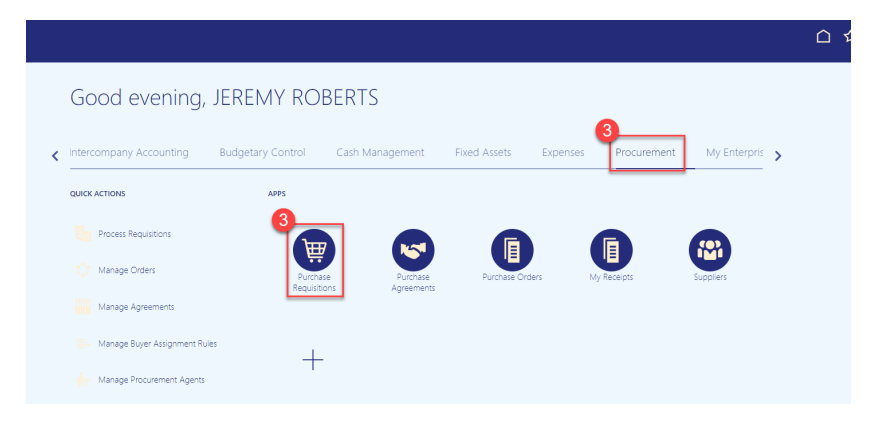

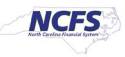

4. Select Update Requisition Preferences from the More Tasks drop-down.

| Req | uisitions (?)            | )                                                           |                                 |                                 |                                      |                                     | 4 More Tasks  Manage Requisitions                                   | j∰ 0            |
|-----|--------------------------|-------------------------------------------------------------|---------------------------------|---------------------------------|--------------------------------------|-------------------------------------|---------------------------------------------------------------------|-----------------|
| Sh  | op by Categor            | y <b>⊤</b>                                                  | earch                           |                                 |                                      | ९                                   | Enter Requisition Line Request Noncatalog Item Request New Supplier | EREMY ROBERTS 🖋 |
| F   | Recent Requisition       | ons                                                         | View More                       | Recent Purchases                |                                      |                                     | Update Preparer and Requester Update Requisition Preferences        | View More       |
|     | 30R0000052<br>30R0000051 | BATTERY, ALKALINE, 9 VOLT<br>APPLESAUCE, CUP, MANGO, NSA, 7 | Approved 2/4 OZ/CS     Approved | <b>O</b>                        | 0                                    | <b>O</b>                            |                                                                     |                 |
|     | 30R0000050<br>30R0000049 | APPLESAUCE, UNSWEETENED, #10<br>BLEACH                      | CAN © Approved<br>© Approved    | BATTERY, ALKALINE, 9<br>VOLT    | BLEACH                               | APPLESAUCE,<br>UNSWEETENED, 6/10/CS |                                                                     |                 |
|     | 30R0000048               | BLEACH                                                      | Approved                        | Internally Orderable ()<br>EACH | Internally Orderable ()<br>US gallon | Internally Orderable  CASE          |                                                                     |                 |

- 5. On the Edit Requisition Preferences page.
- 6. Enter the Requisitioning BU (Business Unit).
- 7. The **Requester** should default to your name.
- 8. Enter the **Deliver-to Location**.
- 9. Destination Type defaults to Expense.
- 10. Click Save and Close Button.

| Edit Requisition Preferences       | 5                           |              |                             |
|------------------------------------|-----------------------------|--------------|-----------------------------|
| Select the requisitioning BU where | your preferences will be ap | plicable.    |                             |
| Requisitioning BU 0800 DEPAR       | RTMENT OF PUBLIC I          | 6            |                             |
| Shipping and Deliv                 | very                        | 7            |                             |
| * Requester RO                     | BERTS, JEREMY               | ٩            |                             |
| * Deliver-to Location 080          | 0DPINI-6336 MAIL SERVI      |              |                             |
| Destination Type Exp               | ense ¥ 9                    |              |                             |
| ▲ Billing                          | -                           |              |                             |
| Favorite Charge Acc                | ounts                       |              | +                           |
| Primary * Nickname                 | e * Ch                      | arge Account | Delete                      |
| No data to display.                |                             |              | 10<br>Save and Close Cancel |

#### 11. Select Enter Requisition Line from the More Tasks drop-down choice list.

| R | equisitions @            | 0                                                         |                                                                    |     |                                                       | Mo | re Tasks 🔻                                  | Manage Requisition                                 | ns 🐺 O           |
|---|--------------------------|-----------------------------------------------------------|--------------------------------------------------------------------|-----|-------------------------------------------------------|----|---------------------------------------------|----------------------------------------------------|------------------|
|   | Shop by Categor          | ny▼                                                       | Search                                                             |     | ٩                                                     |    | Enter Requisi<br>Request Non<br>Request New | tion Line<br>catalog Item<br><sup>,</sup> Supplier | JEREMY ROBERTS 🖍 |
|   | Recent Requisit          | ions                                                      | View M                                                             | ore | Recent Purchases                                      |    | Update Prepa<br>Update Requi                | arer and Requester<br>isition Preferences          | View More        |
| 2 | 30R0000052<br>30R0000051 | BATTERY, ALKALINE, 9 VOLT<br>APPLESAUCE, CUP, MANGO, NSA, | <ul> <li>Approved</li> <li>72/4 OZ/CS</li> <li>Approved</li> </ul> |     | ĨŎ.                                                   |    |                                             |                                                    |                  |
|   | 30R0000050<br>30R0000049 | APPLESAUCE, UNSWEETENED, #1<br>BLEACH                     | 10 CAN CAPproved                                                   |     | SCRATCH PAD, (DOC), 5"<br>X 8" 100 SH/PD, 10<br>PADPK |    |                                             |                                                    |                  |
|   | 30R0000048               | BLEACH                                                    | Approved                                                           |     | Internally Orderable  PACKAGE                         |    |                                             |                                                    |                  |
|   |                          |                                                           |                                                                    |     | 1 W <b>C</b>                                          |    |                                             |                                                    |                  |

- 12. The Enter Requisition Line Screen Appears.
- 13. Line Type defaults to Goods.

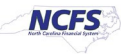

14. Enter **Item Number** for ordering and the name of the item will display.

| Enter Requisition Line 12 |                                                             |                       |                                    | Add to Cart              | Done | <u>آ</u> ش |
|---------------------------|-------------------------------------------------------------|-----------------------|------------------------------------|--------------------------|------|------------|
| 13 * Line Type            | Goods                                                       | Source Type           | Supplier                           |                          |      |            |
| 14 Item                   | 9780021193127                                               | Agreement             | ۵                                  |                          |      |            |
| Revision                  | 9780021193127 MCGRW-WONDERS LIT BIG BOOK: BEAR SNORES ON:GK |                       | New supplier                       |                          |      |            |
| * Item Description        | More                                                        | Supplier              | ٩                                  |                          |      |            |
|                           | A                                                           | Supplier Site         | T                                  | ·                        |      |            |
| * Category Name           | Q,                                                          | Supplier Contact      | ~                                  |                          |      |            |
| * Quantity                | 1                                                           | Phone                 |                                    |                          |      |            |
| * UOM Name                | <b>~</b>                                                    | Fax                   |                                    |                          |      |            |
| * Price                   |                                                             | Email                 |                                    |                          |      |            |
| * Currency                | USD 🔻                                                       | Supplier Item         |                                    |                          |      |            |
|                           | Negotiated                                                  |                       |                                    |                          |      |            |
| Delivery                  |                                                             |                       |                                    |                          |      |            |
| * Requester               | ROBERTS, JEREMY Q                                           | * Deliver-to Location | 0800DPINI-6336 MAIL SERVICE CEN' Q | ]                        |      |            |
| Urgent                    | No 🗸                                                        | Deliver-to Address    | F6336 MAIL SERVICE CENTER, RALEIGH | INC, 276996336, WAKE, US |      |            |
| Requested Delivery Date   | 10/11/23                                                    |                       |                                    |                          |      |            |
| Suggested Buyer           | ٩,                                                          |                       |                                    |                          |      |            |

- 15. The Item Description will populate.
- 16. The Category Name will populate.
- 17. Enter the **Quantity** desired.
- 18. The **UOM Name** will default.
- 19. The **Price** will default.
- 20. The Currency will default to "USD".
- 21. The **Source Type** will default to **"Inventory"** & a warning message will appear "<u>Select the</u> <u>right Source Organization</u>". (This is a visual for the user to double check the Source Organization selected).
- 22. Select the appropriate **Source Organization** by clicking the **Select Source** link if different than default.

| Enter Requisition Line ② | Select t                                         | he right Source Organization 21 | Add to Cart Done 🦉 0                                      |
|--------------------------|--------------------------------------------------|---------------------------------|-----------------------------------------------------------|
| * Line Type              | Goods 🗸                                          | Source Type                     | Inventory ~                                               |
| Item                     | 9780021193127 Q                                  | 22 * Source Organization        | DPI TEXTBOOK WHSE Select Source                           |
| 15 Revision              | ¥                                                | Source Subinventory             | •                                                         |
| Item Description         | MCGRW-WONDERS LIT BIG BOOK: BEAR SNORES<br>ON:GK |                                 |                                                           |
| 16 Category Name         | 551015-Printed publications                      |                                 |                                                           |
| * Quantity               | 1 17                                             |                                 |                                                           |
| 18 UOM Name              | EACH                                             |                                 |                                                           |
| 20 Currency              | USD 19                                           |                                 |                                                           |
| ✓ Delivery               |                                                  |                                 |                                                           |
| * Requester              | ROBERTS, JEREMY Q                                | * Deliver-to Location           | 0800DPINI-6336 MAIL SERVICE CEN Q                         |
| Requested Delivery Date  | 10/11/23                                         | Deliver-to Address              | P6336 MAIL SERVICE CENTER, RALEIGHNC, 276996336, WAKE, US |

- 23. In the **Delivery** section, update the **Requestor Name.**
- 24. Update the **Deliver-to Location** if needed.
- 25. Enter the **Requested Delivery Date** if different than default date.

| Delivery | 23                               | 24                                                                           |
|----------|----------------------------------|------------------------------------------------------------------------------|
|          | * Requester ROBERTS, JEREMY Q    | * Deliver-to Location 0800DPINI-6336 MAIL SERVICE CEN Q                      |
|          | Requested Delivery Date 10/11/23 | Deliver-to Address 76336 MAIL SERVICE CENTER, RALEIGHNC, 276996336, WAKE, US |

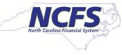

26. In the **Billing** section, enter the **Charge Account** or use the **Search** Icon to search the **Charge Account** needed **(See below example).** Click **OK.** 

\*\*\*Note: For the Charge Account, please make sure to only use Business Unit, DPI = 0800. Enter a valid Budget Fund, select a "5" series account number and the appropriate AMU for your facility. DO NOT ENTER ZEROS FOR AMU\*\*\*

| Charge Acc | ount             | ×                                                       |
|------------|------------------|---------------------------------------------------------|
| 🔺 Hide Se  | gments           |                                                         |
|            | Agency           | 0800   DEPARTMENT OF PUBLIC INSTRUCTION                 |
| 26         | Budget Fund      | 101005 VDI 1005 STATE<br>BOARD OF<br>EDUCATION BC 13510 |
| 20         | Account          | 53110000  GENERAL OFFICE SUPPLIES                       |
|            | Agency Mgmt Unit | 0000000 V DEFAULT AMU                                   |
|            | Agency Program   | 0000000   DEFAULT AGENCY PROGRAM                        |
|            | Funding Source   | 0000 VUNDESIGNATED                                      |
|            | Project          | 0000000000   DEFAULT PROJECT                            |
|            | Inter Fund       | 000000   DEFAULT Inter Fund<br>NC CASH                  |
|            | Future 1         | 0000   DEFAULT Future 1                                 |
|            | Future 2         | 000000   DEFAULT Future 2                               |
|            | Future 3         | 00000 V DEFAULT Future 3                                |
|            |                  | Sea <u>r</u> ch Reset   OK Cancel                       |

- 27. Enter the Budget Date.
- 28. Enter the Percentage (should always be 100%).
- 29. The **Quantity** and **Amount fields** will default.

| Billing<br>Aew 🔻 Format 💌 🗶 🕊 Freeze 📓 Detach 📣 Wrap | 27         |     | 28           | 2        | 9            |              |        |
|------------------------------------------------------|------------|-----|--------------|----------|--------------|--------------|--------|
| Charge Account 26                                    | * Budget D | ate | * Percentage | Quantity | Amount (USD) | Funds Status | Delete |
| 0800-101005-53110000-00000000                        | 10/4/23    | ĩ.  | 100          | 1        | 55.50        | Not reserved | ×      |
| Total                                                |            | _   | 100          | 1        | 55.50        |              |        |

30. Click the Add to Cart Button.

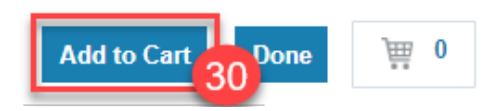

31. Click the **Cart** Icon and Click **Review** button.

| Add to Cart                                                         | Done 📃 📜 1 |
|---------------------------------------------------------------------|------------|
| MCGRW-WONDERS LIT<br>BIG BOOK: BEAR<br>SNORES ON:GK<br>\$55.50 EACH | 1 ×        |
| Total \$55.50 Review Submit                                         | 31         |

- 32. Verify the details on the **Edit Requisition** page.
- 33. Enter a **Justification** if needed.

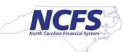

- 34. To Edit the Requisition Line, Click on Actions and then Edit.
- 35. Update the Quantity and Source Organization if needed, Click OK.

| Edit Requisition: 08R0000056 32                                                                                                    |                                                                 |                                                                                |                      | Shop Check Funds | Manage Approvals View PDF       | Save V Submit     |
|----------------------------------------------------------------------------------------------------|-----------------------------------------------------------------|--------------------------------------------------------------------------------|----------------------|------------------|---------------------------------|-------------------|
| Requisitioning BU 0000 DEPARTMENT OF PUBLIC INSTRUCTION<br>* Description MCGRW-WONDERS LIT BIG BOOK. BEAR SNORES<br>ON GK                                                                                                    | on 4                                                            | Requisition Amount 55.50 U<br>Approval Amount 55.50 U<br>Funds Status Not rese | USD<br>USD<br>ierved |                  |                                 |                   |
|                                                                                                    |                                                                 | Attachments None 🕂<br>Customer<br>NOTE:                                        | Customer must        | ▼                | uisition only and not for purch | nase requisition. |
| Requisition Lines<br>Use Shift or Control Key to select multiple rows and click Edit Multiple Lines to edit more than one il                                                                                                    | ne.                                                             | NO LL.                                                                         |                      |                  |                                 |                   |
| Duplicate 20                                                                                                    |                                                                 | Category Name                                                                  | * Quantity           | UOM Name * Price | Amount (USD) Funds Status       | s Delete          |
| Edit 044 ERS LIT BIG BOOK: BEAR SNORES ON GK                                                                                                    |                                                                 | 551015-Printed publi                                                           | 1                    | EACH 55.50 USD   | 55.50 Not reserved              | ×                 |
| View Punchout Cart                                                                                                    |                                                                 |                                                                                |                      |                  | 55.50                           |                   |
| Edit Line: 1<br>Line Type Goods<br>Item 9780021193127<br>Revision CORW-WONDERS LIT BIG BOOK: BEAR SNORES<br>Description OKGK<br>Category Name 551015-Printed publications<br>Category Name EACH<br>DIGM Name EACH<br>Price 55 50<br>Currency USD | * Source<br>Organization DPI TEXTBOOK WH<br>Source Subinventory | 35<br>OK Cancel                                                                |                      |                  |                                 |                   |

36. Search and Select the appropriate Customer for consumption requisition only.

| Edit Requisition: 08R0000056 ⑦                                                                                                    |                                                       | Shop Check Funds                               | Manage Approvals View PDF Save        | ▼ Sub <u>m</u> it |
|----------------------------------------------------------------------------------------------------|-------------------------------------------------------|------------------------------------------------|---------------------------------------|-------------------|
| Requisitioning BU         0800 DEPARTMENT OF PUBLIC INSTRUCTION         Justification           * Description         MCGRW-WONDERS LIT BIG BOOK: BEAR SNORES<br>ON GK | Requisition Amount<br>Approval Amount<br>Funds Status | 55.50 USD<br>55.50 USD<br>Not reserved         |                                       |                   |
|                                                                                                    | Attachments                                           | None 🕂                                         | 1                                     |                   |
|                                                                                                    | 36                                                    | ACADEMY OF MOORE COUNTY 12588 HWY 15-01 SOUT   | uisition only and not for purchase re | quisition.        |
| Requisition Lines                                                                                                    |                                                       | ALAMANCE COUNTY SCHOOLS SANDRA TINSLEY1712     | <b>T</b>                              |                   |
| Use Shift or Control Key to select multiple rows and click Edit Multiple Lines to edit more than one line.                                                             |                                                       | ALEXANDER COUNTY SCHOOLS SHARON L MEHAFFEY     |                                       |                   |
| Actions 🔻 View 🔻 Format 👻 📋 🎢 🔛 Freeze 🔛 Detach 🚽 Wrap                                                                                                    |                                                       | ALEXANDER REG JUV DET CENTER 1806 MAIL SERVIC  |                                       |                   |
| Line Description                                                                                                    | Category Nam                                          | ALLEGHANY COUNTY SCHOOLS/CINDY HOLDER85 PEA    | Amount (USD) Funds Status             | Delete            |
| 1 MCGRW-WONDERS LIT BIG BOOK: BEAR SNORES ON GK                                                                                                    | 551015-Printed                                        | ALPHA ACADEMYIPO BOX 35476ET,FAYETTEVILLE,2830 | 55.50 Not reserved                    | ×                 |
|                                                                                                    |                                                       | AMERICAN RENAISSANCE MS 217 SOUTH CENTER STR   |                                       |                   |
| Total                                                                                                    |                                                       | ANSON COUNTY SCHOOLS HOLLY BERRYHWY 742 S. C   | 55.50                                 |                   |
| Rows Selected 1 Columns Hidden 8                                                                                                    |                                                       | APPALACHIAN STATE UNIVERSITY ATTN MARGARET G   |                                       |                   |
|                                                                                                    |                                                       | Search                                         |                                       |                   |

NOTE: Customer must be selected for consumption requisition only and not for purchase requisition.

37. Update the **Delivery** and **Billing** information if needed.

| ▲ Line 1: Details                          |                                                                              |        |
|--------------------------------------------|------------------------------------------------------------------------------|--------|
| ⊿ Delivery                                 |                                                                              |        |
| * Requester ROBERTS, JEREMY Q              | * Deliver-to Location 0800DPINI-6336 MAIL SERVICE CEN' Q                     |        |
| Requested Delivery Date 10/11/23           | Deliver-to Address F6336 MAIL SERVICE CENTER, RALEIGHNC, 276996336, WAKE, US |        |
| Z Billing                                  |                                                                              |        |
| View 🔻 Format 👻 🗶 🧰 Freeze 📓 Detach 🚽 Wrap |                                                                              |        |
| Charge Account                             | * Budget Date * Percentage Quantity Amount (USD) Funds Status                | Delete |
| 0800-101005-53110000-000000-000C           | 10/4/23 🛍 100 1 55.50 Not reserved                                           | ×      |
|                                            | Total 100 1 55.50                                                            |        |

NORTH CAROLINA OFFICE OF THE STATE CONTROLLER

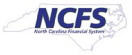

38. Click the **Save** drop-down choice list and select the **Save and Close button**.

| Edit Requisition: 08R0000056 ②                                                                                      |               | Shop Check Funds Manage Approvals View PDF Save 💌 Submit                                               |
|----------------------------------------------------------------------------------------------------|---------------|----------------------------------------------------------------------------------------------------|
| Requisitioning BU 0000 DEPARTMENT OF PUBLIC INSTRUCTION * Description MCCRV-WONDERS LIT BIG BOOK. BEAR SNORES ON GK | Justification | Requisition Amount 55 50 USD 37 Save and Close 37 Linear State and Close 37 Linear States Not reserved |
|                                                                                                    |               | Attachments None Customer ACADEMY OF MOORE COUNTY 12588 HWY 15-01 SOUTH                                |
|                                                                                                    |               | NOTE: Customer must be selected for consumption requisition only and not for purchase requisition.     |

39. A **Confirmation** pop-up appears. Click the **Ok** button.

| Confirmation                    | ×  |
|---------------------------------|----|
| Requisition 08R0000056 was save | d. |
| 38 OK                           |    |

#### 40. You are redirected to the **Requisitions dashboard**.

| Requisitions (           | 2                                                                |                                                   |                                                  |                                                       |                                               | More Tasks 🔻                                      | Manage Requisitions | <u>ب</u> ش 0 |
|--------------------------|------------------------------------------------------------------|---------------------------------------------------|--------------------------------------------------|-------------------------------------------------------|-----------------------------------------------|---------------------------------------------------|---------------------|--------------|
| Shop by Catego           | Search Search                                                    |                                                   |                                                  |                                                       | ৎ                                             |                                                   | Requester JEREM     | IY ROBERTS 💉 |
| Recent Requisi           | tions                                                            | View More                                         | Recent Purchases                                 |                                                       |                                               |                                                   |                     | View More    |
| 08R0000056<br>30R0000073 | MCGRW-WONDERS LIT BIG BOOK: BEAR S                               | SNORES ON:GK Incomplete<br>6", 100/BAG O Approved | Ĩ.                                               | 0                                                     | 0                                             | 0                                                 | 39                  |              |
| 52R0000054<br>30R0000052 | ORANGE JUICE, UNSWEETENED, 12/46 OZ<br>BATTERY, ALKALINE, 9 VOLT | Z CANS/CASE O Approved                            | CARN-<br>MIRRORS&WINDOWS:<br>CONNECTING W/LIT TE | MCGRW-WONDERS LIT<br>BIG BK3:COOL DOG,<br>SCHL DOG:G1 | MCGRW-WONDERS LIT<br>BIG BOOK:<br>ROADWORK:GK | MCGRW-WONDERS<br>WORKSTATION ACTIVITY<br>CARDS:G2 |                     |              |
| 30R0000051               | APPLESAUCE, CUP, MANGO, NSA, 72/4 OZ                             | ICS Approved                                      | Internally Orderable ()<br>EACH                  | Internally Orderable ()<br>EACH                       | Internally Orderable ()<br>EACH               | Internally Orderable ()<br>EACH                   |                     |              |

#### 41. On the **Requisitions** dashboard, you can view the **Recent Requisitions**.

| Requisitions ( | 2                                                |            |                                                 |                                  |                          | More Tasks 🔻                     | Manage Requisitions        |
|----------------|--------------------------------------------------|------------|-------------------------------------------------|----------------------------------|--------------------------|----------------------------------|----------------------------|
| Shop by Catego | Search Search                                    |            |                                                 |                                  | ৎ                        |                                  | Requester JEREMY ROBERTS 🖋 |
| Recent Requisi | tions 40                                         | View More  | Recent Purchases                                |                                  |                          |                                  | View More                  |
| 08R0000056     | MCGRW-WONDERS LIT BIG BOOK: BEAR SNORES ON:GK    | Incomplete |                                                 |                                  |                          |                                  |                            |
| 30R0000073     | APPLICATOR, COTTON TIP, NON-STERILE, 6", 100/BAG | Approved   |                                                 |                                  |                          |                                  |                            |
| 52R0000054     | ORANGE JUICE, UNSWEETENED, 12/46 OZ CANS/CASE    | Approved   | CARN-                                           | MCGRW-WONDERS LIT                | MCGRW-WONDERS LIT        | MCGRW-WONDERS                    |                            |
| 30R0000052     | BATTERY, ALKALINE, 9 VOLT                        | Approved   | MIRRORS&WINDOWS:<br>CONNECTING W/LIT TE<br>:G12 | BIG BK3:COOL DOG,<br>SCHL DOG:G1 | BIG BOOK:<br>ROADWORK:GK | WORKSTATION ACTIVITY<br>CARDS:G2 |                            |
| 30R0000051     | APPLESAUCE, CUP, MANGO, NSA, 72/4 OZ/CS          | Approved   | Internally Orderable @                          | Internally Orderable @           | Internally Orderable @   | Internally Orderable @           |                            |
|                |                                                  |            |                                                 |                                  |                          |                                  |                            |

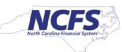

# **Review and Submit DPI Consumption Requisitions**

To review DPI consumption requisitions, please follow the steps below:

1. On the Home page, under the **Procurement** tab, click the **Purchase Requisitions** app.

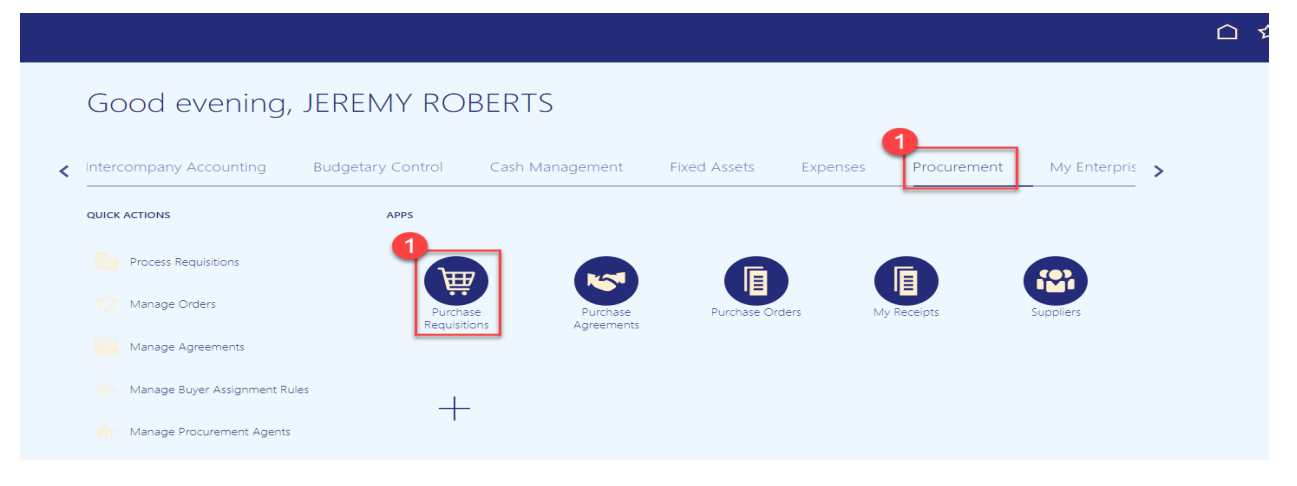

- 2. On the Requisitions page, click Manage Requisitions.
- 3. Under **Recent Requisitions** you can select recently entered requisitions to manage also.

| Requisitions   | 2                                                |            |                                         |                                  |                            | More Tasks <b>*</b>              | nage Requisitions 🕎 0      |
|----------------|--------------------------------------------------|------------|-----------------------------------------|----------------------------------|----------------------------|----------------------------------|----------------------------|
| Shop by Catego | Search Search                                    |            |                                         |                                  | ९                          |                                  | Requester JEREMY ROBERTS 🖋 |
| Recent Requisi | tions 3                                          | View More  | Recent Purchases                        |                                  |                            |                                  | View More                  |
| 08R0000056     | MCGRW-WONDERS LIT BIG BOOK: BEAR SNORES ON:GK    | Incomplete |                                         |                                  |                            |                                  |                            |
| 30R0000073     | APPLICATOR, COTTON TIP, NON-STERILE, 6", 100/BAG | Approved   |                                         |                                  |                            |                                  |                            |
| 52R0000054     | ORANGE JUICE, UNSWEETENED, 12/46 OZ CANS/CASE    | Approved   | CARN-                                   | MCGRW-WONDERS LIT                | MCGRW-WONDERS LIT          | MCGRW-WONDERS                    |                            |
| 30R0000052     | BATTERY, ALKALINE, 9 VOLT                        | Approved   | MIRRORS&WINDOWS:<br>CONNECTING W/LIT TE | BIG BK3:COOL DOG,<br>SCHL DOG:G1 | BIG BOOK:<br>ROADWORK:GK   | WORKSTATION ACTIVITY<br>CARDS:G2 |                            |
| 30R0000051     | APPLESAUCE, CUP, MANGO, NSA, 72/4 OZ/CS          | Approved   | Internally Orderable @                  | Internally Orderable  FACH       | Internally Orderable  FACH | Internally Orderable  FACH       |                            |
|                |                                                  |            | 1)₩                                     | 1 🐺 💌                            | 1) 🐺 💌                     | 1                                |                            |

- 5. Enter the **Requisitioning BU.**
- 6. Entered by will default to your name but can be updated.
- 7. In the Search Criteria section, enter details in at least one mandatory field indicated by \*\*
  - a. Requisition
  - b. Supplier
  - c. Item number
- 8. Narrow the search further by entering the following fields:
  - a. Description (example: Orange, Juice, or Unsweetened)
  - b. Created time frame
  - c. Status
  - d. Requestor
  - e. Order
  - f. **Requisitions Requiring Attention** changed to **"YES"** will show requisitions that need approval.

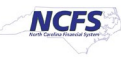

#### 9. Click **Search** button.

| Manage Red | quisitions Ø                  |                                          | Done                        |
|------------|-------------------------------|------------------------------------------|-----------------------------|
| Search     |                               | Advanced Manage Watchlist Saved Search R | requisitions I Entered      |
|            | Requisitioning BU             | 8 Requester Q                            | ** At least one is required |
|            | ** Entered By ROBERTS, JEREMY | 7 supplier Q                             |                             |
|            | ** Requisition 7              | 8 Order Q                                |                             |
|            | Description                   | 7 ** Item Q                              |                             |
|            | Created V 8                   | 8 Requisitions Requiring Attention       |                             |
|            | Status Ali 9                  |                                          | 9<br>Search Reset Save      |

10. Under **Search Results** the list of **Requisitions** will show, Click the **Requisition** number that needs managing.

| Manage Requisitions ⑦    |                                                   |             |               |                            |             |                       |              |                       | Done                        |
|--------------------------|---------------------------------------------------|-------------|---------------|----------------------------|-------------|-----------------------|--------------|-----------------------|-----------------------------|
| ✓ Search                 |                                                   |             |               |                            | Advanc      | ed Manage Watchlist   | Saved Search | Requisitions I Entere | ed 🗸                        |
|                          |                                                   |             |               |                            |             |                       |              | ** At I               | least one is required       |
| Requisitioning BU        | 0800 DEPARTMENT OF PUBLIC INSTRUCTION             |             |               |                            | Requester   |                       | Q            | ]                     |                             |
| ** Entered By            | ROBERTS, JEREMY Q                                 |             |               | *                          | * Supplier  |                       | ٩            | ]                     |                             |
| ** Requisition           |                                                   |             |               |                            | Order       |                       | ٩            | ]                     |                             |
| Description              |                                                   |             |               |                            | ** Item     |                       | Q            | ]                     |                             |
| Created                  | ~                                                 |             |               | Requisitions Requirin      | g Attention | ~                     |              |                       |                             |
| Status                   | All                                               |             |               |                            |             |                       |              |                       |                             |
| Search Results           | 🗊 📴 📑 Freeze 🔐 Detach 🚽 Wrap                      |             |               |                            |             |                       |              | Search                | Reset Save                  |
| Requisitioning<br>BU     | on Description                                    | Entered By  | Creation Date | Approval Status Fun        | ds Status   | Procurement O<br>Card | rder         | Order Status          | Emergency<br>Purchase Order |
| 10 0800 DEPARTM 08R00000 | 6 MCGRW-WONDERS LIT BIG BOOK: BEAR SNORES ON:GK   | ROBERTS, JE | 10/4/23       | 55.50 USD Incomplete Not i | eserved     |                       |              |                       |                             |
| 0800 DEPARTM 08R00000    | 23 CARN-MIRRORS&WINDOWS: CONNECTING W/LIT TE :G12 | ROBERTS, JE | 5/25/23       | 128.75 USD Approved Rese   | rved        | 25                    | 003          | Closed                |                             |
| 0800 DEPARTM 08R00000    | 15 MCGRW-WONDERS LIT BIG BOOK: ROADWORK:GK        | ROBERTS, JE | 5/4/23        | 111.00 USD Approved Rese   | rved        | 15                    | 006          | Closed                |                             |
| 0800 DEPARTM 08R00000    | 13 MCGRW-WONDERS WORKSTATION ACTIVITY CARDS:G2    | ROBERTS, JE | 5/4/23        | 188.70 USD Approved Rese   | rved        | 13                    | 004          | Closed                |                             |

#### 11. On the **Requisition** page, Click the **Actions** drop-down choice list and select **Edit**.

| Requisition: 08R0                              | 0000056 2                                                                                                |                                                             |              |                                                                         | Check Funds                                                         | View Life Cycle                                               | ctions 🔻 Done   |
|------------------------------------------------|----------------------------------------------------------------------------------------------------|-------------------------------------------------------------|--------------|-------------------------------------------------------------------------|---------------------------------------------------------------------|---------------------------------------------------------------|-----------------|
| Requisitioning BU<br>Entered By<br>Description | 0000 DEPARTMENT OF PUBLIC INSTRUCTION<br>PEREMIT ROBERTS<br>MCGRW-WONDERS LIT BIG BOOK BEAR SNORES ON GK | Creation Date 10/4/23<br>Status Incomplete<br>Justification |              | Requisition<br>Amount<br>Approval Amount<br>Funds Status<br>Attachments | 55.50 USD<br>55.50 USD<br>Not reserved<br>None                      | Duplicate<br>Cancel Requisition<br>Delete<br>Edit<br>Reassign | 1               |
|                                                |                                                                                                    |                                                             |              | Customer                                                                | NOTE: Customer must be selecte<br>and not for purchase requisition. | View PDF                                                      | n only          |
| Requisition Lines                              | mat 🔻 🥅 Freeze 📓 Detach 📣 Wrap                                                                           |                                                             |              |                                                                         |                                                                     |                                                               |                 |
| Line Item                                      | Description                                                                                              | Category Name                                               | Quantity UOM | Price Amount                                                            | (USD) Status Funds Sta                                              | tus Order                                                     | Line Life Cycle |
| 1 797800                                       | 21193127 MCGRW-WONDERS LIT BIG BOOK: BEAR SNORES ON:GK                                                   | 551015-Printed publication                                  | ons 1 EACH   | 55.50 USD                                                               | 55.50 Incomplete Not reserve                                        | d                                                             | 0               |
| Rows Selected 1 Col                            | umns Hidden 13                                                                                           |                                                             |              |                                                                         |                                                                     |                                                               |                 |

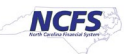

12. On the Edit Requisition page, review the Requisition details and Click the Submit button.

| Edit Requisition: 08R0000056                                                                                                    | Shop CheckFunds ManageApprovals View PDF Save * Submit                                                                                                    |
|----------------------------------------------------------------------------------------------------|----------------------------------------------------------------------------------------------------|
| Requisitioning BU     0600 DEPARTMENT OF PUBLIC INSTRUCTION     Justification       * Description     MCGRW-WONDERS LIT BIG BOOK BEAR SNORES<br>ON SK                                          | Regulation Amount     55 50 USD     12       Approval Amount     55 50 USD       Funds Status     Not reserved       Attachments     Nore *       Customer     ACADEMY OF MOORE COUNTY!12588 HWY 15-01 SOUTH       NOTE: Customer must be selected for consumption requisition only and not for purchase requisition. |
| Requisition Lines Use Shift or Control Key to select multiple rows and click Edit Multiple Lines to adit more than one line. Actions v View v Format v B A K E Freeze Freeze I Detach all Wrap |                                                                                                    |
| Line Description                                                                                                    | Category Name * Quantity UOM Name * Price Amount (USD) Funds Status Delete                                                                                                    |
| 1 MCGRW-WONDERS LIT BIG BOOK: BEAR SNORES ON GK                                                                                                    | 551015-Printed publi 1 EACH 55.50 USD 55.50 Not reserved 💥                                                                                                    |
| Total                                                                                                    | 55.50                                                                                                    |
| Rows Selected 1 Columns Hidden 8                                                                                                    |                                                                                                    |
| Line 1: Details Delivery  * Requester ROBERTS, JEREMY  Requested Delivery Date 10/11/23                                                                                                    | * Deliver-to Location 08000PINI-6336 MAIL SERVICE CEN Q<br>Deliver-to Address P6336 MAIL SERVICE CENTER, RALEIGHINC, 276996336, WAKE, US                                                                                                    |
| A Billing                                                                                                    |                                                                                                    |
| View 🔻 Format 👻 🗶 🔟 Freeze 🔛 Detach 🚽 Wrap                                                                                                    |                                                                                                    |
| Charge Account                                                                                                    | * Budget Date * Percentage Quantity Amount (USD) Funds Status Delete                                                                                                    |
| 0800-101005-53110000-0000000-0000                                                                                                    | 10/4/23 🛍 100 1 55:50 Not reserved 🗙                                                                                                    |
|                                                                                                    | Total 100 1 55.50                                                                                                    |
| Source     Source Oramization DPI TEXTROOK WHSE                                                                                                    | Source Subioentory                                                                                                    |

13. If you receive the **Funds Check Warning**, Click **"View Funds Check Results"** to view the warning status.

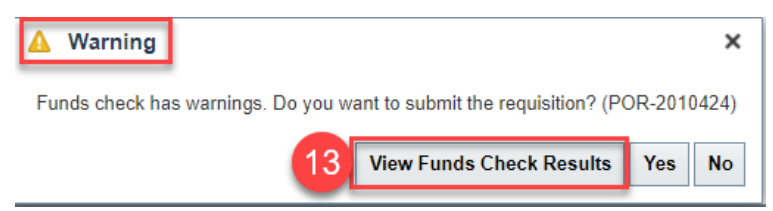

14. View the advisory warning, then Click **Done** to return to the **Funds Check Warning**.

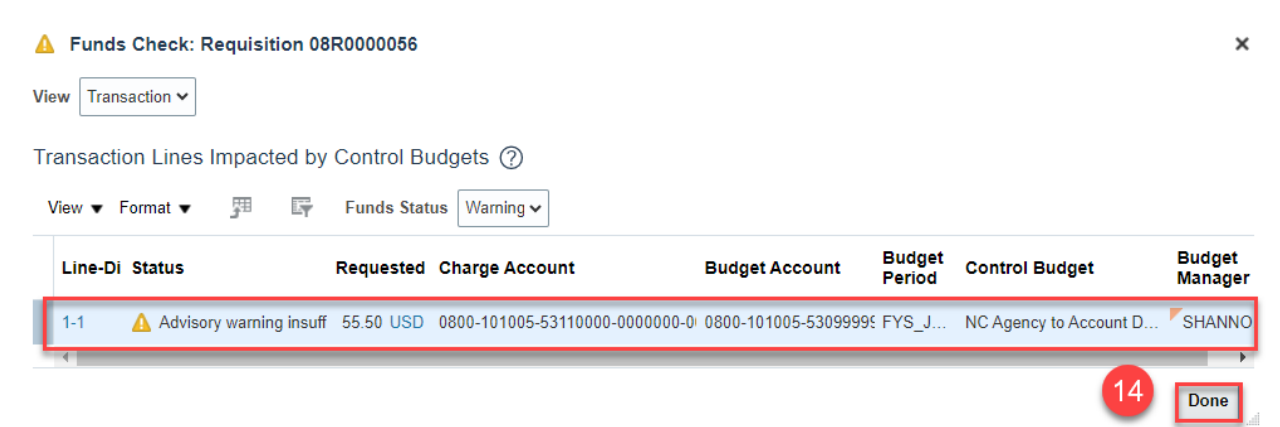

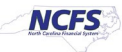

15. Click YES.

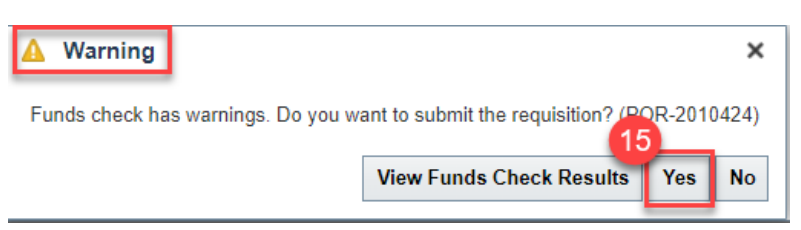

16. The **Confirmation** pop-up appears, which states that the Requisition was submitted. Click the **OK** button.

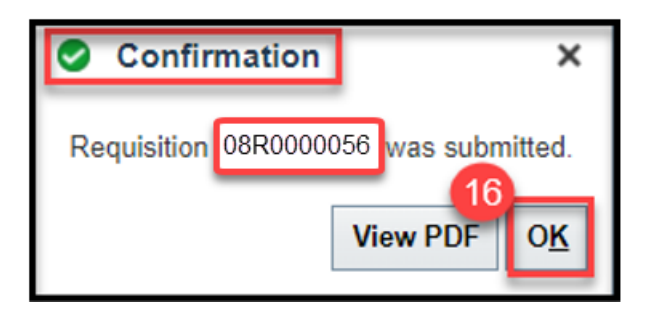

17. On the **Manage Requisitions** page, click the **Done** button. You are redirected to the **Requisitions** dashboard.

| Manage Requisitions ②                                                  |             |               |                           |                     |                       |              |                      | 17 Done                     |
|------------------------------------------------------------------------|-------------|---------------|---------------------------|---------------------|-----------------------|--------------|----------------------|-----------------------------|
| ⊿ Search                                                               |             |               |                           | Advanced            | Manage Watchlist      | Saved Search | Requisitions I Enter | ed 🗸                        |
|                                                                        |             |               |                           |                     |                       |              | ** At                | least one is required       |
| Requisitioning BU 0800 DEPARTMENT OF PUBLIC INSTRUCTION                |             |               |                           | Requester           |                       | Q            |                      |                             |
| ** Entered By ROBERTS, JEREMY Q                                        |             |               |                           | ** Supplier         |                       | Q            |                      |                             |
| ** Requisition                                                         |             |               |                           | Order               |                       | Q            | ]                    |                             |
| Description                                                            |             |               |                           | ** Item             |                       | Q            | ]                    |                             |
| Created                                                                |             |               | Requisitions F            | Requiring Attention | ~                     |              |                      |                             |
| Status All 🗸                                                           |             |               |                           |                     |                       |              |                      |                             |
|                                                                        |             |               |                           |                     |                       |              | Search               | Reset Save                  |
| Search Results                                                         |             |               |                           |                     |                       |              |                      |                             |
| Actions 🕶 View 👻 Format 👻 💼 輝 🐺 📑 Freeze 📓 Detach 斗 Wrap               |             |               |                           |                     |                       |              |                      |                             |
| Requisitioning Requisition Description<br>BU                           | Entered By  | Creation Date | Approval<br>Amount Status | Funds Status        | Procurement O<br>Card | rder         | Order Status         | Emergency<br>Purchase Order |
| 0800 DEPARTM 08R0000056 MCGRW-WONDERS LIT BIG BOOK: BEAR SNORES ON GK  | ROBERTS, JE | 10/4/23       | 55.50 USD Approved        | Reserved            | 87                    | 013          | Open                 |                             |
| 0800 DEPARTM 08R0000023 CARN-MIRRORS&WINDOWS: CONNECTING WILIT TE :G12 | ROBERTS, JE | 5/25/23       | 128.75 USD Approved       | Reserved            | 25                    | 6003         | Closed               |                             |
| 0800 DEPARTM 08R0000015 MCGRW-WONDERS LIT BIG BOOK: ROADWORK:GK        | ROBERTS, JE | 5/4/23        | 111.00 USD Approved       | Reserved            | 15                    | 5006         | Closed               |                             |
| 0800 DEPARTM 08R0000013 MCGRW-WONDERS WORKSTATION ACTIVITY CARDS:G2    | ROBERTS, JE | 5/4/23        | 188.70 USD Approved       | Reserved            | 13                    | 8004         | Closed               |                             |

- 18. On the Requisitions page, you can view the **Recent Requisitions**.
- 19. Status should now show "Approved".

| Requisitions             | 18                                                                                                |                       |                                                     |                                                  |                                                       | More Tasks 🔻                                  | Manage Requisitions                               | 0  |
|--------------------------|---------------------------------------------------------------------------------------------------|-----------------------|-----------------------------------------------------|--------------------------------------------------|-------------------------------------------------------|-----------------------------------------------|---------------------------------------------------|----|
| Shop by Catego           | ry <b>→</b> Search                                                                                |                       |                                                     |                                                  | ९                                                     |                                               | Requester JEREMY ROBERTS                          | /  |
| Recent Requisit          | lons                                                                                              | View More             | Recent Purchases                                    |                                                  |                                                       |                                               | View Mo                                           | re |
| 08R0000056<br>30R0000073 | MCGRW-WONDERS LIT BIG BOOK: BEAR SNORES ON:GK<br>APPLICATOR, COTTON TIP, NON-STERILE, 6", 100/BAG | Approved Approved     | Ō                                                   | O                                                | 0                                                     | 0                                             | Ō                                                 |    |
| 52R0000054<br>30R0000052 | ORANGE JUICE, UNSWEETENED, 12/46 OZ CANS/CASE<br>BATTERY, ALKALINE, 9 VOLT                        | Approved     Approved | MCGRW-WONDERS LIT<br>BIG BOOK: BEAR<br>SNORES ON:GK | CARN-<br>MIRRORS&WINDOWS:<br>CONNECTING W/LIT TE | MCGRW-WONDERS LIT<br>BIG BK3:COOL DOG,<br>SCHL DOG:G1 | MCGRW-WONDERS LIT<br>BIG BOOK:<br>ROADWORK:GK | MCGRW-WONDERS<br>WORKSTATION ACTIVITY<br>CARDS:G2 |    |
| 30R0000051               | APPLESAUCE, CUP, MANGO, NSA, 72/4 OZ/CS                                                           | Approved              | Internally Orderable  EACH                          | :G12<br>Internally Orderable ®<br>EACH           | Internally Orderable ()<br>EACH                       | Internally Orderable  EACH                    | Internally Orderable   EACH                       |    |
|                          |                                                                                                   |                       | 1 🐺 💌                                               | 1 🐺 💌                                            | 1 🐺 🜄                                                 | 1 🐺 💌                                         | 1)₩                                               |    |

NORTH CAROLINA OFFICE OF THE STATE CONTROLLER

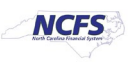

# Wrap-Up

This QRG covers the creation of SSP orders on behalf others at the Department of Public Instruction (DPI) in NCFS.

# Additional Resources

- INV 100: Inventory Request (WBT)
- INV 107: Consumption Requisition Approvals (WBT)
- INV-12: <u>https://www.osc.nc.gov/documents/files/inv-12-create-orders-behalf-others-self-service-procurement (QRG)</u>

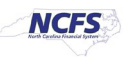